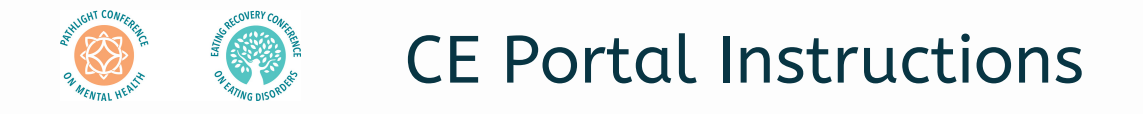

Courses are available to view and obtain CE/CME/CNE credit until December 31, 2024

| <u>step muex</u> | <u>Ste</u> | <u>p</u> | <u>In</u> | <u>d</u> | <u>e&gt;</u> | < |
|------------------|------------|----------|-----------|----------|--------------|---|
|------------------|------------|----------|-----------|----------|--------------|---|

Step 1: Accessing CE Portal Step 2: Resetting Password

Step 3: Home View/Learning Path

Step 4: Completing Courses Step 5: Post-Test/Review Answers Step 6: Downloading Certificate

## Step 1

## **Accessing CE Portal for Courses and CE Certificates**

Please check your email used in the conference registration for an email from: ERC and Pathlight Continuing Education Events [system@litmos.com].

- Follow the prompts in the email to create your account or <u>sign into</u> your existing CE Portal account.
- Email not in your inbox or spam folder?
  - <u>Click here to CE Portal Login Page</u> and select: 'I have forgotten my username/password' and follow prompts.
  - Hint: Username will be your email.
- Logged in successfully the CE Portal? Go to Step 3 for other instruction

| Eating<br>Recovery<br>Center                                          | Username                                    |
|-----------------------------------------------------------------------|---------------------------------------------|
| Please enter your username & password to access your online learning. | Password                                    |
|                                                                       | Show Password  Damember me on this computer |
|                                                                       | Login                                       |
|                                                                       | l've forgotten my username/password         |

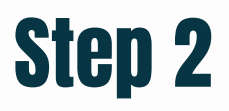

### **Resetting Password**

- You will receive an email from ERC and Pathlight Continuing Education Events [system@litmos.com] containing your username with a link to reset your password.
- Check your spam if it does not come to your inbox.
- If you are using your work email, your organization may have a firewall that causes the link to be invalid.
  - Email <u>Continuing.Education@ERCPathlight.com</u> for assistance if this occurs and we will need to manually reset your password.

Thank you for your patience during this high volume event!

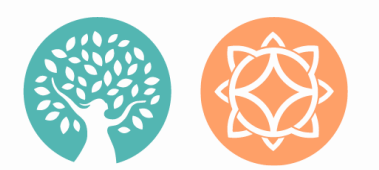

FOR SUPPORT: EMAIL

CONTINUING.EDUCATION@ERCPATHLIGHT.COM

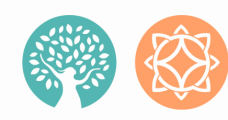

## Step 3

## Home Tab | Learning Path

Your dashboard will have the Pathlight and/or Eating Recovery Conference Learning Path(s) on your home tab.

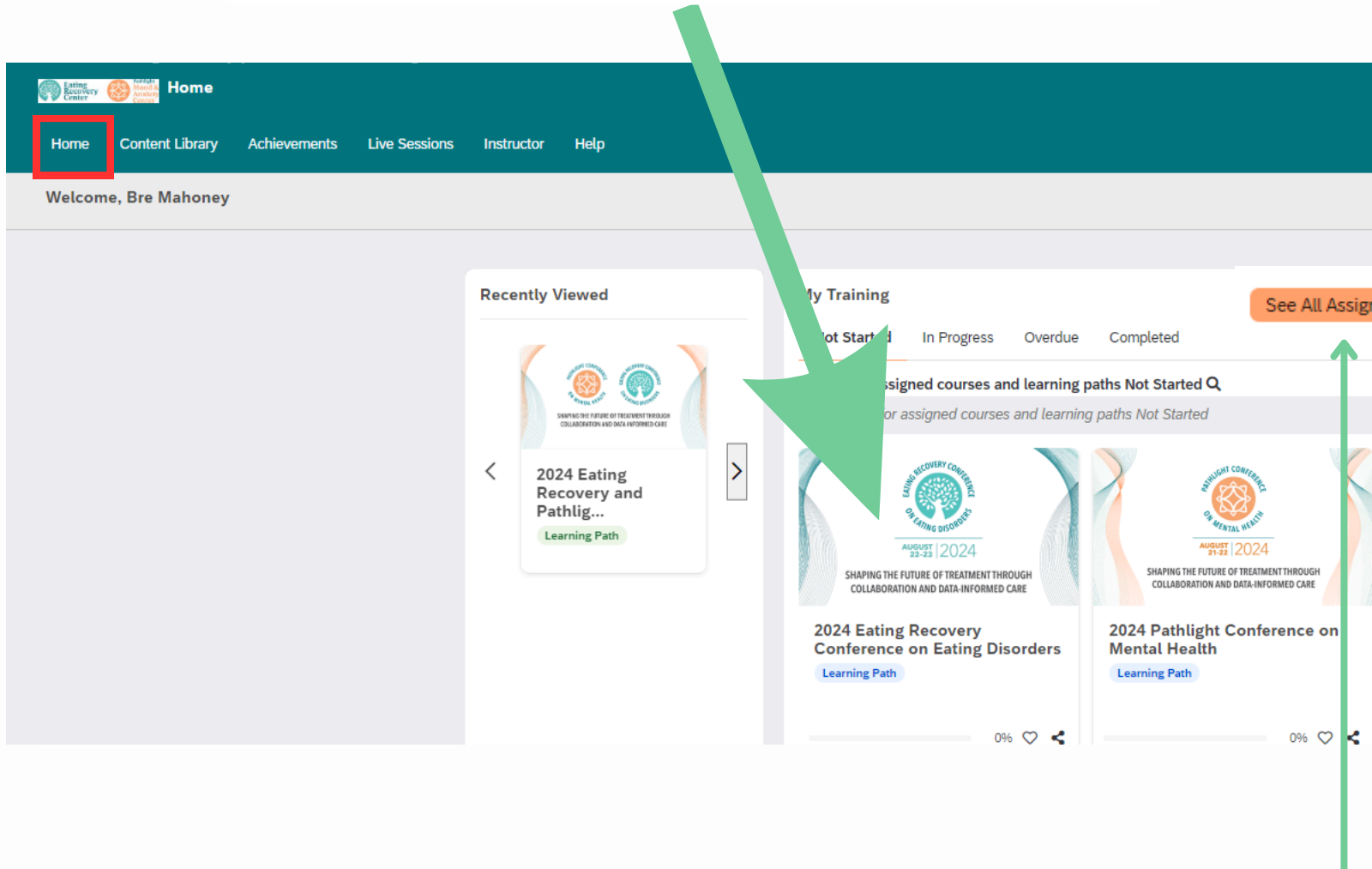

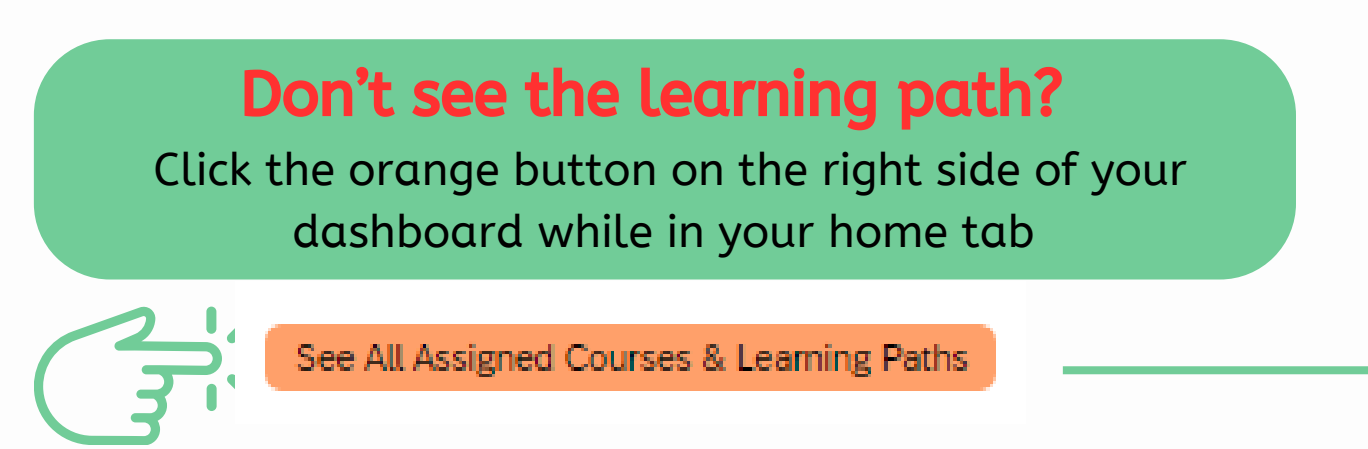

## Step 4

## Start Course In Learning Path/Find Advertised On-demand Courses

Once viewing the learning path, you are able to see all courses from the corresponding conference.

#### Click the first module to begin.

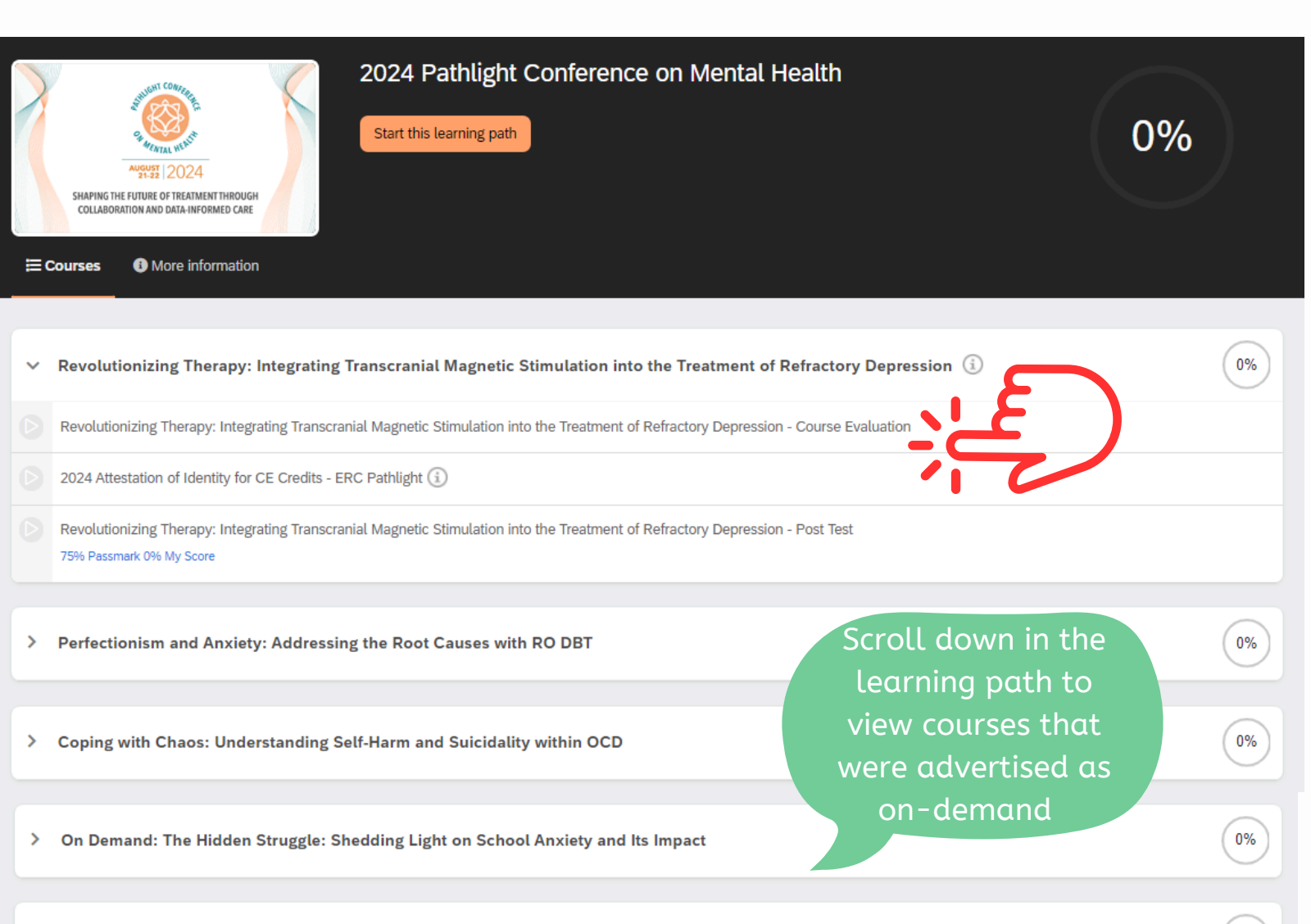

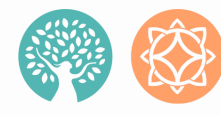

# Step 5

## **Complete Post Test/Review Wrong Answers:**

You may retake the post-test if you did not receive a passing score

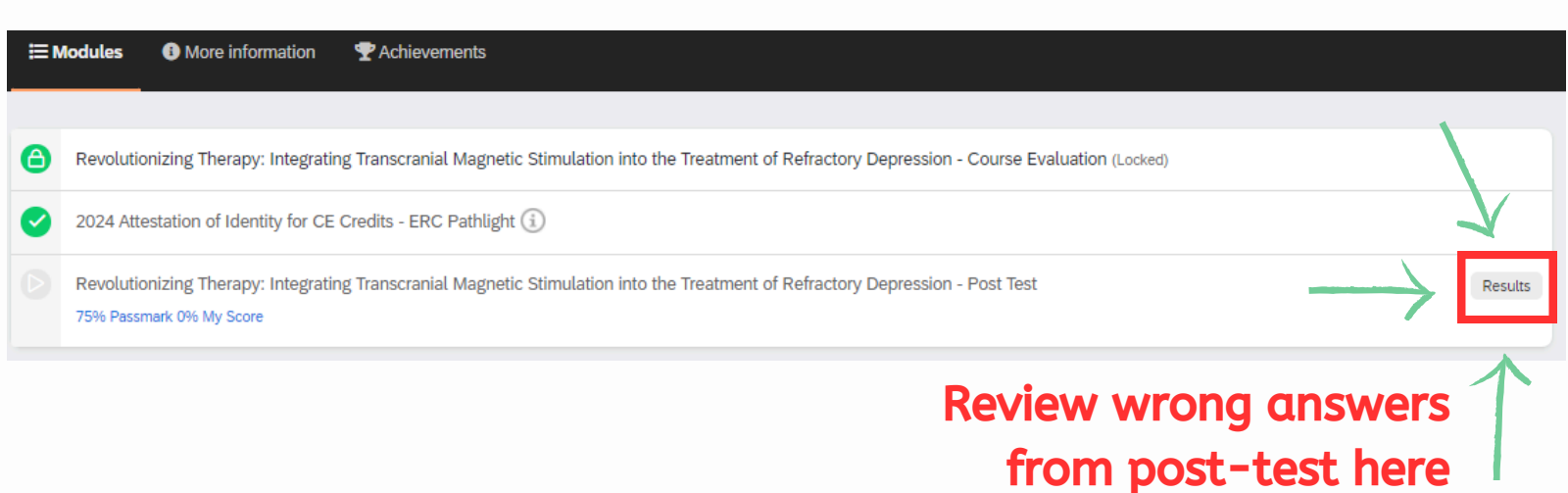

## Step 6

### **Complete Course Modules/Download Certificate**

Once you complete a course, you may download the certificate from the Achievements tab at the top left corner of the portal screen.

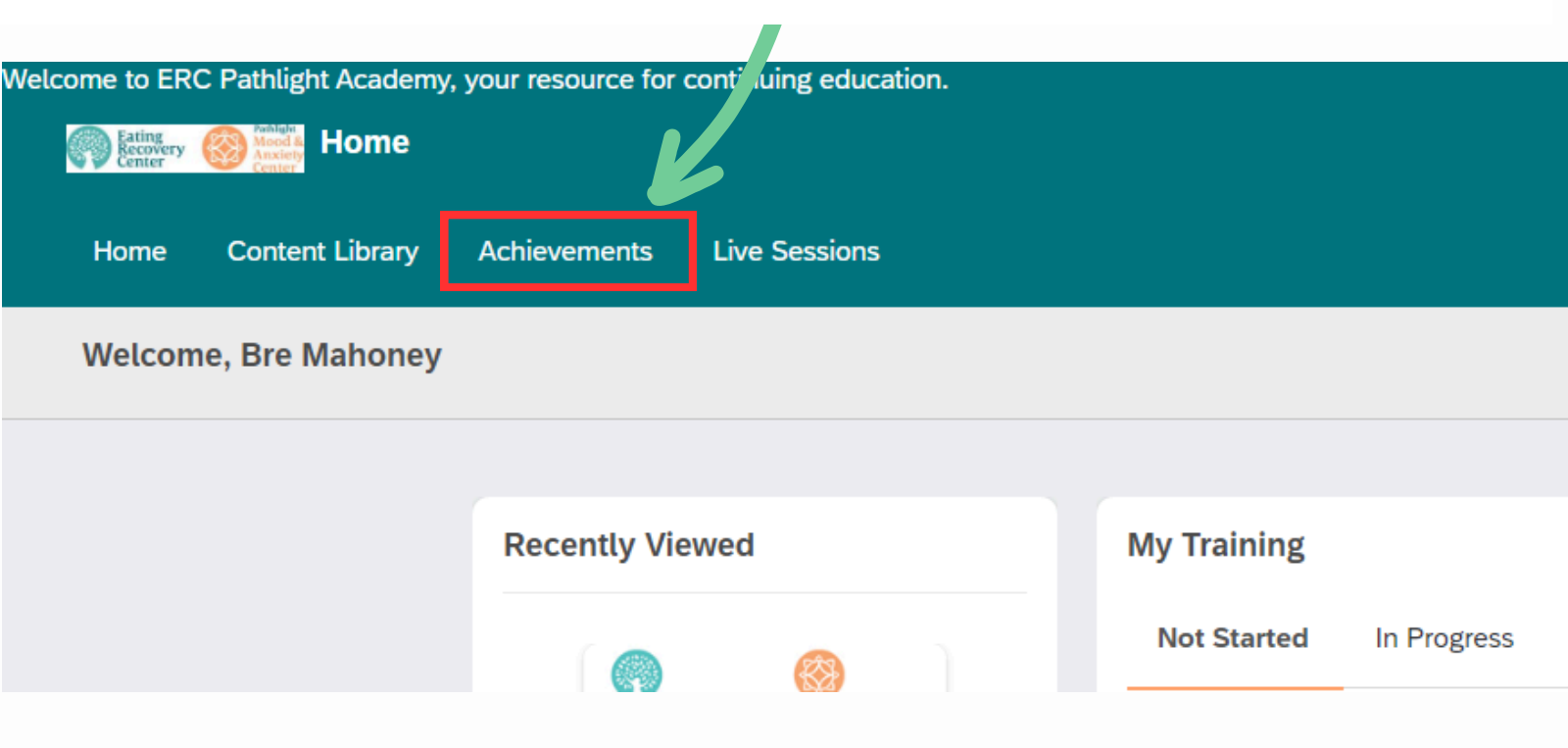

### Here you may view and download any course certificate as a PDF Certificates will not be emailed out

|                                                                                                    | PDF                  |                        |
|----------------------------------------------------------------------------------------------------|----------------------|------------------------|
| Achievements                                                                                          |                      |                        |
| Basic Principles of Emotion-Focused Family Therapy - A Webinar                                        | Download certificate | Achieved on 07/03/2023 |
| ARFID: Involving Families in Treatment - A Webinar                                                    | Download certificate | Achieved on 06/27/2023 |
| ACT and Eating Disorders: Breaking Down the Eating Disorder Barriers with New Ways to Act - A Webinar | Download certificate | Achieved on 06/26/2023 |
| Anorexia Nervosa: Nothing Atypical About It - A Webinar                                               | Download certificate | Achieved on 06/16/2023 |
| A Webinar- Supporting Eating Disorder Clients with Meals around the Holidays                          | Download certificate | Achieved on 06/12/2023 |
| Innovations and Benefits in Virtual Eating Disorders Treatment: A Dietitians Perspective- a webinar   | Download certificate | Achieved on 07/19/2022 |

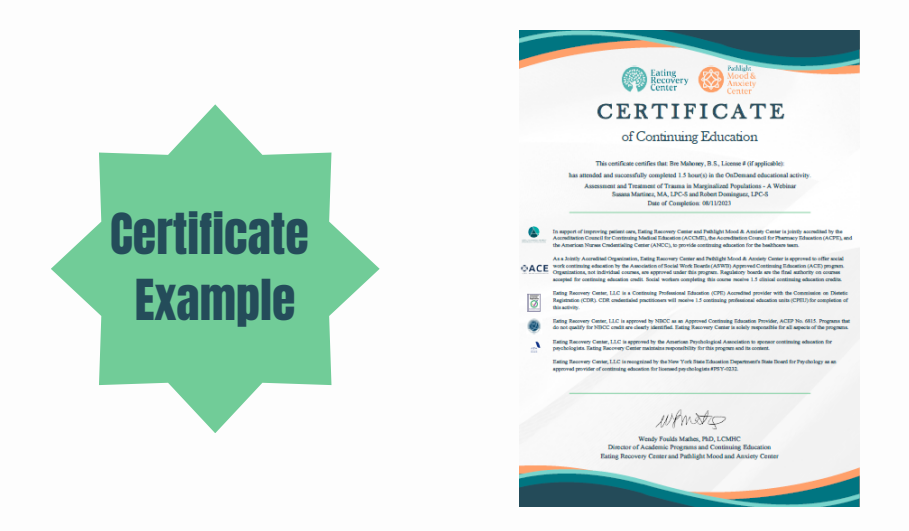

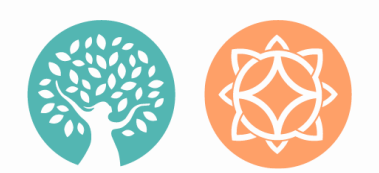

FOR SUPPORT: EMAIL

CONTINUING.EDUCATION@ERCPATHLIGHT.COM